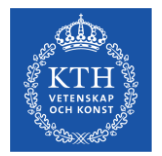

## Introduction to the admissions process for Master's programmes and NyA-webben for HT24

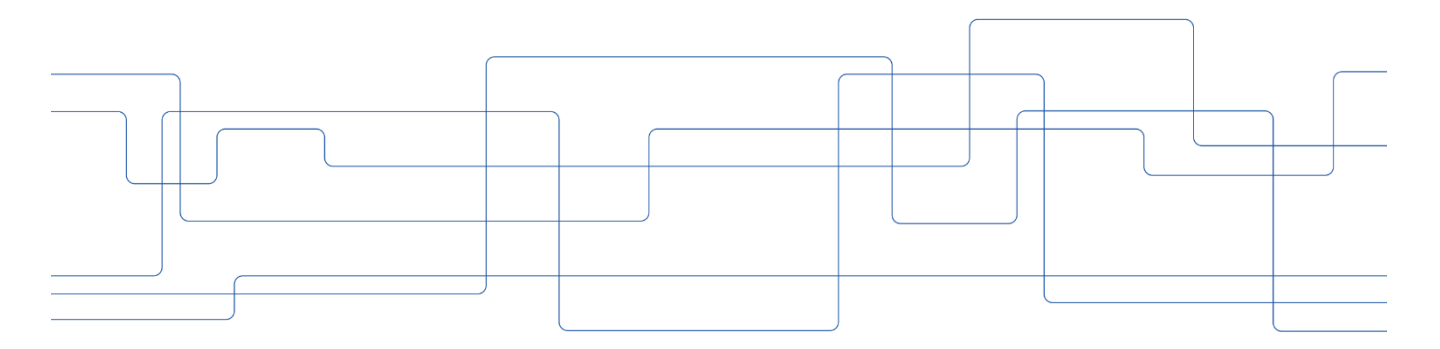

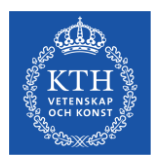

## **Timetable - admissions process Master 2024**

| 2024-01-15 | Online application deadline                                                                                 |
|------------|----------------------------------------------------------------------------------------------------|
| 2024-02-01 | Deadline for submitting supporting documents and paying the application fee                                 |
| 2024-03-04 | Deadline for the assessment of GBA (general admission requirements) and English (The KTH admissions office) |
| 2024-03-11 | Deadline for the assessment of specific requirements/merit value (Schools/Programmes)                       |
| 2024-03-19 | Selection                                                                                                   |
| 2024-03-21 | Notification of selection results is published                                                              |

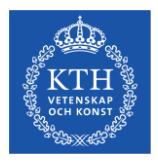

# Admissions process for Master 2024 - overview of the workflow

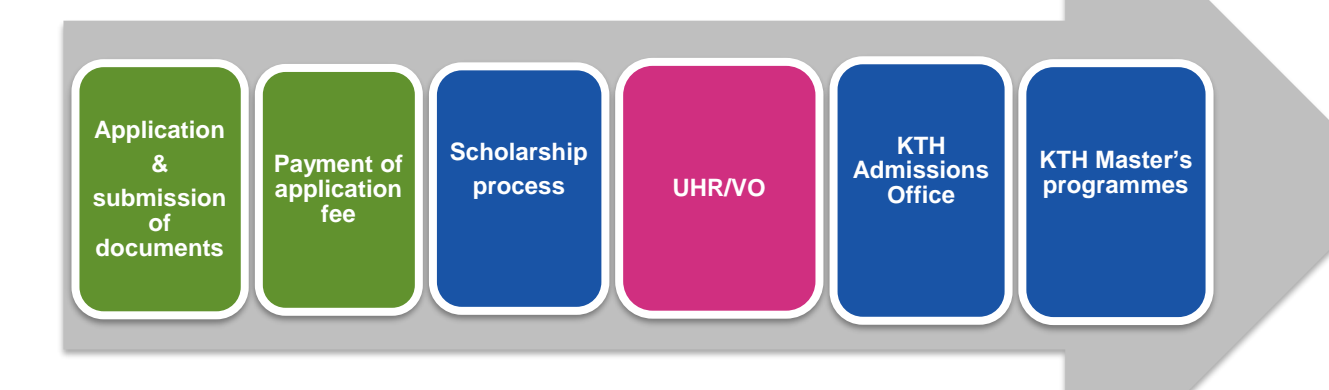

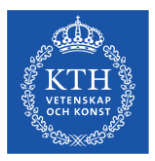

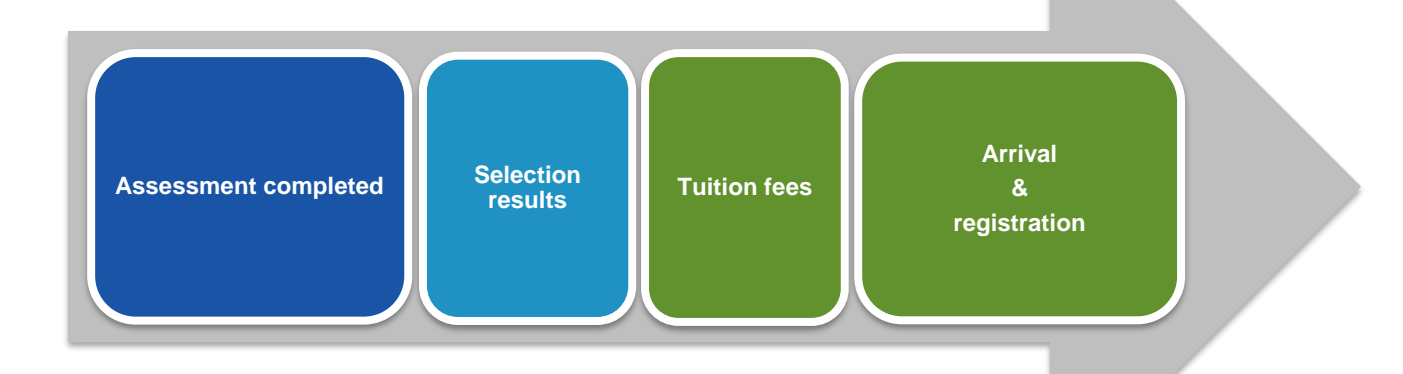

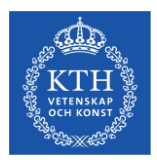

## The scholarship process

|                       | <ul> <li>PA receives an EXCEL list from UA on all students that have applied for<br/>their programme and applied for the KTH Scholarship</li> </ul> |
|-----------------------|----------------------------------------------------------------------------------------------------|
| 6 Feb                 | •PA rceives a PDF instruction from UA on how to recommend students                                                                                  |
|                       |                                                                                                    |
| $\bigvee$             | <ul> <li>PA recommends students and fill in the green parts of the EXCEL:</li> <li>merit value:</li> </ul>                                          |
| 6 Feb-19              | - GPA:                                                                                                    |
| Feb                   | - motivation;                                                                                                    |
| $\setminus$ /         |                                                                                                    |
|                       | •DEADLINE                                                                                                    |
| 19 Feb                | <ul> <li>PA sends the EXCEL list on recommended students back to UA</li> </ul>                                                                      |
|                       |                                                                                                    |
| $\sim$                | <ul> <li>All recommended students will be evaluated by the Sustainablity Office;</li> </ul>                                                         |
|                       | •Members of the steering committee will give a new merit value to the                                                                               |
| 21 Feb-28<br>Feb      | recommended students                                                                                                    |
|                       |                                                                                                    |
| $\wedge \checkmark /$ | <b>-</b>                                                                                                    |
|                       | • The steering committee meeting (whole day) and students get nominated                                                                             |
| 5 March               | <ul> <li>The nominees have one week to accept the scholarship</li> </ul>                                                                            |
|                       |                                                                                                    |
|                       |                                                                                                    |

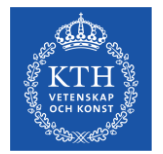

KTH ROYAL INSTITUTE OF TECHNOLOGY

## NyA-webben, the basics

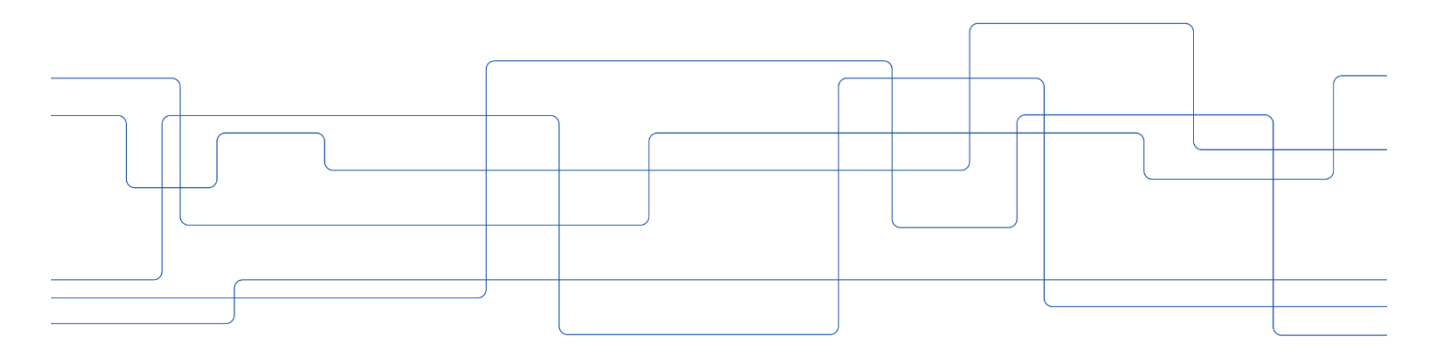

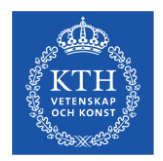

## About NyA-webben

- NyA-webben is a web-based admission system for staff working at university departments.
- Users of NyA-webben can review applications and perform a number of tasks, such as evaluating applicants, reviewing documents and admitting students from a waiting list (reserve).

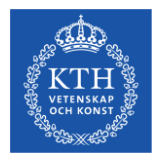

## Log in to your account at kth.se

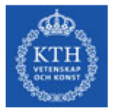

| Log in    | to KTH |       |        |        |
|-----------|--------|-------|--------|--------|
| Username: | ( @k   | th.se |        | Ma the |
| Password: |        |       |        |        |
|           |        |       | Log II |        |
|           |        |       |        |        |

About your kth.se account

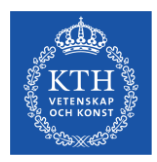

## Choose "Services" and find "Antagningsdata (NyA-webben)"

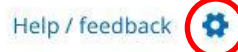

#### Other Selected Services Admission (NyA webben) Learning Management System (Canvas) Communication tool (KTH Slack) Lokalbokning Diariet (W3D3) Occurrences in the work environment (IA) Documentation wiki (Confluence) Portal for IT matters Publications (DiVA) Egenrapporteringen (HR+) Employee benefits (KTH for me) Service Management (Edge) Fakturahantering (Agresso) Travels & expenses (KTH-RES) File storage in the cloud (KTH OneDrive) **UG-groups** Forms Video Platform (KTH Play) Kurs- och programplanering (KOPPS) W3D3 Searchport Ladok for employees (administrators and teachers) Webbredigering (Polopoly)

#### 2024-02-28

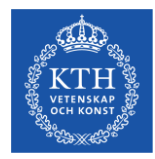

## Login view – select KTH

NyA-webben

| Log in via higher education institution       |                                                                                                |
|-----------------------------------------------|------------------------------------------------------------------------------------------------|
|                                               |                                                                                                |
|                                               |                                                                                                |
| Select your higher education institution from | om the list.                                                                                   |
| You will be redirected to the website of the  | e selected higher education institution. After successful login you will return to NyA-webben. |
| Välj universitet/högskola 🗸                   | Ok                                                                                             |
|                                               |                                                                                                |

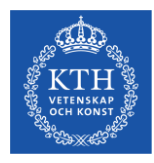

## Select language and Help-pages

|                  |            |           | You will be logg | ed out from NyA-webben wh     | en you close the browser |
|------------------|------------|-----------|------------------|-------------------------------|--------------------------|
| YYYYMMDD-XXXX    | First name | Last name | E-mail           | Appl. no.                     | <b>९</b> Search          |
| Autofill century |            |           |                  |                               |                          |
|                  |            |           | Logged in as:    | Aida Barucija (barucija) - Ku | ngl. Tekniska högskolan  |
|                  |            |           |                  | About                         | NyA-webben Help          |

In the right hand corner you can select your language for NyA-webben.

There are also help pages with additional information on how to use the system. You can find the help button in the top right corner (in Swedish only).

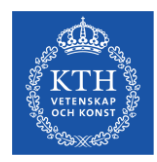

## Start menu

- Statistics
- Lists
- Evaluations
- Administer course- and programme data
- Admitted/Reserves

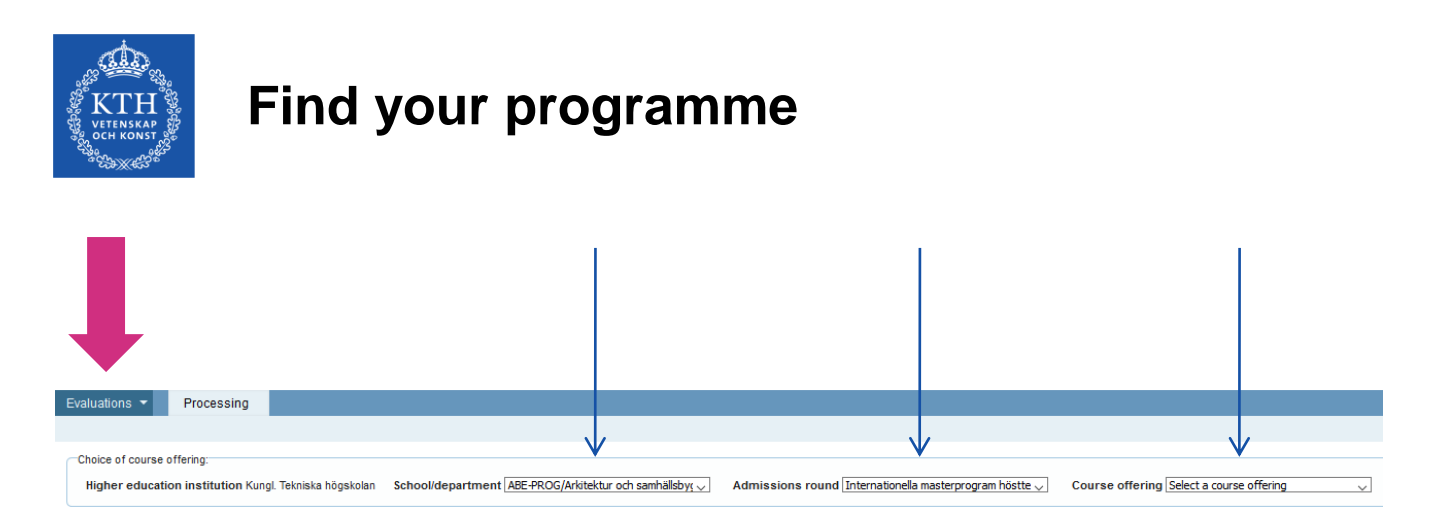

Choose **Evalutions** under the Start-menu, then select **your school** (for example ABE-Prog, ITM-Prog etc.), admissions round **MASTERHT24** and finally **your programme**.

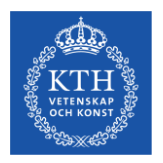

## Assessment

### - use these settings!

You can untick the "Qualified" box if you only wish to review applicants that you have yet to assess

|                                                                                  |                                                              | /                                       |              |   |
|----------------------------------------------------------------------------------|--------------------------------------------------------------|-----------------------------------------|--------------|---|
| Select which applicants to show                                                  | W:                                                           | /                                       |              |   |
| General entry requirements Include applicants without general entry requirements | Admissions' evaluation Qualified Not qualified Not evaluated | The school's/department's<br>evaluation | Merit rating | 0 |

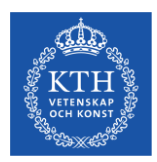

## Assessment

### Choose this setting (see previous page)

|               | NyA                                                                                                    | A-webb                                                                                                    | en                                                                                                    |                                                                                                    |                                                                                                    |                                                                                                    |                                                  |                         |                                                                                                    |                                                                                                    | You will be log:      | ped out from NyA-webben when    |
|---------------|----------------------------------------------------------------------------------------------------|----------------------------------------------------------------------------------------------------|----------------------------------------------------------------------------------------------------|----------------------------------------------------------------------------------------------------|----------------------------------------------------------------------------------------------------|----------------------------------------------------------------------------------------------------|--------------------------------------------------|-------------------------|----------------------------------------------------------------------------------------------------|----------------------------------------------------------------------------------------------------|-----------------------|---------------------------------|
| <b>\</b>      |                                                                                                    |                                                                                                    |                                                                                                    |                                                                                                    |                                                                                                    |                                                                                                    |                                                  | YYYYMMDD-X              | 00X First name                                                                                                    | Last name                                                                                                | E-mail                | Appl. no.                       |
| $\mathbf{X}$  | Evaluations *                                                                                                    | Processing                                                                                                    |                                                                                                    |                                                                                                    |                                                                                                    |                                                                                                    |                                                  |                         |                                                                                                    |                                                                                                    | Logged in as May      | gnus Wilimark (meikmark) - Kung |
|               |                                                                                                    |                                                                                                    |                                                                                                    |                                                                                                    |                                                                                                    |                                                                                                    |                                                  |                         |                                                                                                    |                                                                                                    |                       |                                 |
| N             | Choice of cours                                                                                                    | se offering.                                                                                                    |                                                                                                    |                                                                                                    |                                                                                                    |                                                                                                    |                                                  |                         |                                                                                                    |                                                                                                    |                       |                                 |
| N             | Higher educa                                                                                                    | ation institution Kungl. Tekn                                                                                                    | iska högskolan Schoolidepartment ABE-                                                                                                    | PROGIArkitektur och samhäll *                                                                                                    | Admissions round Internatione                                                                                                    | ela masterprogram hös 🔻                                                                                                    | Course offering KTH-E1001-1                      | lagisterprogram, (jus 🔻 |                                                                                                    |                                                                                                    |                       |                                 |
|               |                                                                                                    |                                                                                                    |                                                                                                    |                                                                                                    | _                                                                                                    |                                                                                                    |                                                  |                         |                                                                                                    | _                                                                                                    |                       |                                 |
|               | General entry                                                                                                    | remirements Admission                                                                                                    | na' evaluation The achoor a idenarities                                                                                                    | unt's Marit ration 0                                                                                                    |                                                                                                    |                                                                                                    |                                                  |                         |                                                                                                    |                                                                                                    |                       |                                 |
|               | E Include at                                                                                                    | opicanta 🕅 Quali                                                                                                    | fed evaluation                                                                                                    | Complete                                                                                                    |                                                                                                    |                                                                                                    |                                                  |                         |                                                                                                    |                                                                                                    |                       |                                 |
|               | without generative                                                                                                    | nal entry Not q                                                                                                    | usifed Cusified                                                                                                    | Incomplete                                                                                                    |                                                                                                    |                                                                                                    |                                                  |                         |                                                                                                    |                                                                                                    |                       |                                 |
|               |                                                                                                    |                                                                                                    | Not assessed                                                                                                    |                                                                                                    |                                                                                                    |                                                                                                    |                                                  |                         |                                                                                                    |                                                                                                    |                       |                                 |
|               |                                                                                                    |                                                                                                    | Has qualification                                                                                                    | 15                                                                                                    |                                                                                                    |                                                                                                    |                                                  |                         |                                                                                                    |                                                                                                    |                       |                                 |
|               |                                                                                                    |                                                                                                    | qualifications                                                                                                    |                                                                                                    |                                                                                                    |                                                                                                    |                                                  |                         |                                                                                                    |                                                                                                    |                       |                                 |
|               |                                                                                                    |                                                                                                    |                                                                                                    |                                                                                                    |                                                                                                    |                                                                                                    |                                                  |                         |                                                                                                    |                                                                                                    |                       |                                 |
|               | Save Exe                                                                                                    | el 🗇 Update                                                                                                    |                                                                                                    |                                                                                                    |                                                                                                    |                                                                                                    |                                                  |                         |                                                                                                    |                                                                                                    |                       |                                 |
|               |                                                                                                    |                                                                                                    |                                                                                                    |                                                                                                    |                                                                                                    |                                                                                                    |                                                  |                         |                                                                                                    |                                                                                                    |                       |                                 |
| + to          |                                                                                                    |                                                                                                    |                                                                                                    |                                                                                                    |                                                                                                    |                                                                                                    |                                                  |                         |                                                                                                    |                                                                                                    |                       |                                 |
| + to          | Applicants to: KT                                                                                                    | THE 1001, TLODM, Master's                                                                                                    | s Programme, Architectural Lighting Design                                                                                                    | 50 credits 60.0hp 30.0hp 1                                                                                                    | 00% DAG NML MASTERHT17                                                                                                    |                                                                                                    |                                                  |                         |                                                                                                    |                                                                                                    |                       |                                 |
| + t0          | Applicants to: KT<br>Number of people                                                                                                    | TH-E1001, TLODM, Master's<br>e found: 16                                                                                                    | s Programme, Architectural Lighting Design                                                                                                    | n, 60 credits, 60.0hp, 30.0hp, 1                                                                                                    | 00%, DAG, NML, MASTERHT17                                                                                                    |                                                                                                    |                                                  |                         |                                                                                                    |                                                                                                    |                       |                                 |
| + t0          | Applicants to: K1<br>Number of people<br>Display 50                                                                                                    | TH-E1001, TLODM, Master's<br>e found: 16<br>records                                                                                                    | s Programme, Architectural Lighting Design                                                                                                    | n, 60 credits, 60.0hp, 30.0hp, 1                                                                                                    | 00%, DAG, NML, MASTERHT17                                                                                                    |                                                                                                    |                                                  |                         | To data dia dia second                                                                                                    |                                                                                                    |                       |                                 |
| + t0          | Applicants to: KT<br>Number of people<br>Display §0 • •<br>© Additional<br>info                                                                                                    | THE1001, TLODM, Master's<br>e found: 16<br>records<br>Personal ID number                                                                                                    | s Programme, Architectural Lighting Design                                                                                                    | s, 60 credits, 60.8hp, 30.8hp, 1                                                                                                    | General entry requirements                                                                                                    | A Priority The sch                                                                                                    | ool's/department's evaluation                    | Merit rating (0-75)     | Färdigbedömd (assessm<br>© icompleted)                                                                                             | ent Merit                                                                                                | ating Internal note   | 15                              |
| + to          | Applicants to: KT<br>Number of people<br>Display [50 • )<br>© Additional<br>info                                                                                                    | TH-E1001, TLODM, Master's<br>found: 16<br>Personal ID number                                                                                                    | First name                                                                                                    | a, 60 credits, 60.8hp, 30.8hp, 1                                                                                                    | General entry requirements                                                                                                    | Priority The sch                                                                                                    | ool's/department's evaluation                    | Merit rating (0-75)     | Färdigbedömd (assessm<br>) completed)                                                                                              | eent Merit                                                                                               | ating Internal note   | 15                              |
| + to<br>ation | Applicants to: KT<br>Number of people<br>Display [50 • ] :<br>c) Additional<br>info<br>+                                                                                                    | THE 1001, TLODM, Master's<br>founds 10<br>Personal ID number<br>19880301-0250                                                                                                    | s Programme, Architectural Lighting Design                                                                                                    | AGORAS                                                                                                    | General entry requirements                                                                                                    | Priority The sch                                                                                                    | ool'sidepartment's evaluation                    | Merit rating (0-75)     | Färdigbedömd (assessm<br>) completed)                                                                                              | ent Merit                                                                                                | ating Internal note   | 15                              |
| + to<br>ation | Applicants to: KT<br>Number of people<br>Depley [50 + 1]<br>g: Additional<br>info<br>+<br>+                                                                                                    | THE1001, TLODM, Mastern<br>e found: 15<br>Personal ID number<br>10980301-0259<br>10981103-0133                                                                                                    | s Programme, Architectural Lighting Design First name DIMITRIS MOMANAD KHALED                                                                                                    | h, 60 credits, 60.8hp, 30.8hp, 1                                                                                                    | General entry requirements<br>Eligible<br>Eligible                                                                                                    | Priority The sch                                                                                                    | ool's/department's evaluation                    | Merit rating (0-75)     | Färdigbedömd (assessm<br>completed)                                                                                                | eent Merit                                                                                               | internal note         | is                              |
| + to<br>ation | Applicants to: KI<br>Number of people<br>Display [50 • • •<br>@ Additional<br>info<br>+<br>+                                                                                                    | TH-E1001, TLODM, Master's<br>tound: 10<br>records<br>Personal ID number<br>10980301-0259<br>10980301-0259<br>10980103-0133<br>10940412-7122                                                                                                    | Programme, Architectural Lighting Design First name DIATRIS MOHAMAD VIALED HARRAN                                                                                                    | a, 60 credits, 68.8hp, 38.8hp, 1<br>Last name<br>AGORAS<br>ALSAEID<br>DOVE<br>TUDO                                                                                                    | Coneral entry requirements<br>Coneral entry requirements<br>Elipbie<br>Elipbie<br>Elipbie                                                                                                    | Priority The sch                                                                                                    | ools/department's evaluation                     | Merit rating (0-75)     | Färdigbedömd (assessm<br>completed)                                                                                                | ent Merit                                                                                                | nating Internal note  | 15                              |
| + to<br>ation | Applicants to: KC<br>Number of people<br>Data/sy (55                                                                                                    | THE 1001, TLODM, Master)<br>e found: 18<br>Personal ID number<br>19883301-8259<br>19881103-9133<br>19940412-7122<br>198110917-850                                                                                                    | Programme, Architectural Lighting Design First name DitaTRIS DOtaTRIS NONAMAD VIMALED HARVAN ALISSANDID LIGHTD                                                                                                    | A 60 credits, 60.8hp, 30.8hp, 1<br>Last name<br>AGORAS<br>ALSARID<br>DOVE<br>FALCA                                                                                                    | Oons, DAG, NML, MASTERNITT7<br>General entry requirements<br>Elipble<br>Elipble<br>Elipble<br>Elipble                                                                                                    | Priority The sch                                                                                                    | oofsidepartment/s evaluation                     | Merit rating (0-75)     | Fändigbedömd (assessrr<br>completed)                                                                                               | ent Merit                                                                                                | Internal note         | 15                              |
| + to<br>ation | Applicants to: K1<br>Number of people<br>Desity (50                                                                                                    | THE 1001, TLODM, Master)<br>e found: 10<br>meterds<br>Personal ID number<br>10680301-0250<br>1068103-0133<br>10640412-7122<br>1061001-71460<br>10010220-0530                                                                                                    | Programme, Architectural Lighting Design<br>Final name<br>Districts<br>Districts<br>HOMMADD SHALED<br>HANDAH<br>ALESIA KORO<br>MUJTRAR                                                                                                    | AGORAS<br>AGORAS<br>AGORAS<br>AGORAS<br>DOVE<br>FALCA<br>HAXINDLLAH                                                                                                    | Oon, DAG, MML, MASTERHTT7<br>General entry requirements<br>Elgole<br>Elgole<br>Elgole<br>Elgole<br>Elgole                                                                                                    | Priority The sch                                                                                                    | oofs/department's evaluation                     | Merit rating (0-75)     | Fardigbedimd (assessm<br>completed)                                                                                                | eent Merit                                                                                               | Trating Internal note | 15                              |
| + to<br>ation | Applicants for K1<br>humber of people<br>Dealby (50 - 1)<br>and discussion<br>+<br>+<br>+<br>+<br>+<br>+<br>+                                                                                                    | THE 1001, TLOOM, Mastern<br># Sund: 16<br>Personal ID number<br>19880301-8250<br>19881103-9133<br>19840412-7122<br>19810017-850<br>19891214-1482                                                                                                    | Programme, Architectural Lighting Design<br>First name<br>DAMTRIS<br>MONAND INALED<br>MARCAN<br>ALESSAUDIO<br>MONTRIA<br>LINEEA                                                                                                    | , 60 credits, 60 Shp, 30 Shp, 1<br>Last name<br>AGORAS<br>AGSABD<br>DOVE<br>MALCA<br>HAIMOLLAH<br>HENSTAM                                                                                                    | oon, DAG, MML, MASTERHTT7<br>General entry requirements<br>Elgone<br>Elgone<br>Elgone<br>Elgone<br>Elgone<br>Elgone<br>Elgone                                                                                                    | Priority The sch                                                                                                    | oofsidepartment's evaluation                     | Merit rating (0-75)     | Fardighediond (assessm<br>c completed)                                                                                             | ent Merit 0<br>0<br>0<br>0<br>0<br>0<br>0<br>0<br>0                                                      | Thereal note          | 5                               |
| + to<br>ation | Applicants for KT<br>fumber of people<br>Distance of people<br>index<br>index<br>+<br>+<br>+<br>+<br>+<br>+<br>+<br>+<br>+<br>+<br>+<br>+<br>+<br>+                                                                                                    | THE 1001, TLODM, Mastern<br>e found: 15<br>Personal ID number<br>1080301-0250<br>1080301-0250<br>108103-0133<br>10840412-1122<br>108130-033<br>10940412-1122<br>108130-0350<br>1091322-0550<br>10981214-1482<br>10932215-F940                                                                                                    | Programme, Architectural Lighting Design Filiol name Dharrisis University Design University Design Un                                                                                                    | , 60 credits, 60 8kp, 30 8kp, 10<br>AGORAS<br>AGORAS<br>ALSARID<br>DOVE<br>RALCA<br>HAVINDULAH<br>HEVISIDULAH<br>HEVISIDUAH                                                                                                    | oon, DAG, MM, MASTERHTTY<br>General entry requirements<br>Elgabe<br>Elgabe<br>Elgabe<br>Elgabe<br>Elgabe<br>Elgabe<br>Elgabe                                                                                                    | Priority The sch                                                                                                    | oof's (department's evaluation                   | Merit rating (0-75)     | Fandgbedömd (assessm<br>cremptered)                                                                                                | ent Merit<br>0<br>0<br>0<br>0<br>0<br>0<br>0<br>0<br>0<br>0<br>0<br>0<br>0<br>0<br>0                     | nating Onternal note  | 15                              |
| + to<br>ation | Applicants to: KI<br>Number of presist<br>Database of presist<br>Additional<br>+<br>+<br>+<br>+<br>+<br>+<br>+<br>+<br>+<br>+<br>+<br>+<br>+                                                                                                    | THE 1001, TLOOM, Master's<br>found 10<br>reads<br>Personal ID number<br>10680301-0250<br>10680301-0250<br>1068031-0250<br>1068031-0250<br>1061082-0850<br>1061082-0850<br>1069082-0850<br>1069082-0850<br>1069082-0850                                                                                                    | Programme, Architectural Lighting Design<br>Ficat same<br>DAMTRG<br>DAMTRG<br>MONANAD INALED<br>INDEAL<br>MONANAD INALED<br>MONANA<br>MONANAD<br>MONANA<br>MONANA        | AGO credits, 60.8hp, 30.8hp, 10<br>AGORAS<br>AGORAS<br>ALSAEID<br>DOVE<br>RALCA<br>HAKIMOLLAH<br>HENITIMI<br>KOMM<br>MAEDER                                                                                                    | Don, DAG, NML, MASTERNITY<br>General entry requirements<br>Explore<br>Explore<br>Explore<br>Explore<br>Explore<br>Explore<br>Explore<br>Explore<br>Explore                                                                                                    | Priority The sch<br>1<br>2<br>1<br>2<br>1<br>2<br>2<br>4<br>1<br>1<br>2<br>1<br>1<br>2<br>1<br>1<br>1<br>1<br>1<br>1<br>1<br>1<br>1<br>1<br>1<br>1<br>1                                                                                                    | oofsidepartments evaluation                      | Merit rating (0-75)     | Fandigbedimd (assessm<br>) cempleted)                                                                                              | ent Merit 0<br>0<br>0<br>0<br>0<br>0<br>0<br>0<br>0<br>0<br>0<br>0<br>0<br>0<br>0<br>0<br>0<br>0<br>0    | aling Internal note   | 5                               |
| + to<br>ation | Applicants to KI<br>Number of people<br>Disaty (5) • • • •<br>• Additional<br>• •<br>•<br>•<br>•<br>•<br>•<br>•<br>•<br>•<br>•<br>•<br>•<br>•<br>•<br>•<br>•<br>•<br>•                                                                                                    | THE 1001, TLOOM, Masserine<br>found: 19<br>meeteds<br>Personal ID number<br>198803014259<br>19840427722<br>19840427722<br>1988103-4933<br>1988121-4982<br>1988121-4982<br>1988121-4982<br>1989121-4983                                                                                                    | Programme, Architectural Lighting Design<br>Profilame<br>Distriction<br>Distriction<br>Dist                                                                                                    | Lost name<br>AGORAS<br>AGORAS<br>AGORAS<br>ALCA<br>DOVE<br>RALCA<br>HAKMOLLAH<br>HENSTMI<br>KHAN<br>MADER<br>MRDER<br>MRDER                                                                                                    | Dow, DAG, MAI, MASTERNITY<br>Connect entry requirements<br>Explore<br>Explore<br>Explore<br>Explore<br>Explore<br>Explore<br>Explore<br>Explore<br>Explore<br>Explore<br>Explore                                                                                                    | Priority The sch                                                                                                    | e disperimente en aluation                       | Merit rating (P-75)     | Fandgbedimd (assessm<br>exempleted)                                                                                                | ent Merit<br>0<br>0<br>0<br>0<br>0<br>0<br>0<br>0<br>0<br>0<br>0<br>0<br>0<br>0<br>0<br>0<br>0<br>0<br>0 | rating Veternal note  | 5                               |
| + to<br>ation | Applicants to KI<br>Number of people<br>Database of people<br>Additional<br>+<br>+<br>+<br>+<br>+<br>+<br>+<br>+<br>+<br>+<br>+<br>+<br>+<br>+<br>+<br>+<br>+<br>+<br>+                                                                                                    | Tester, Tucki, Baster/A<br>found: 10<br>Personal ID number<br>108830314259<br>1988110348133<br>1994127122<br>19891034813<br>199404127122<br>19891034830<br>19990224839<br>19991214-1882<br>19991214-1883<br>19991214-1883<br>19991214-1883<br>19991214-1883<br>19991214-1883                                                                                                    | Programm, Architectural Lipting Design<br>Protocols<br>DataTol<br>Social<br>Social<br>So | , 60 credits, 68.8hp, 38.8hp, 18<br>Last name<br>AcQRAS<br>ALSAND<br>DOVE<br>RALCA<br>HAKINOLLAH<br>HENISTAM<br>HENISTAM<br>MADDR<br>MADDR<br>MADDR<br>MADDR<br>MADDR                                                                                                    | Done, CAG, MML, MASTERNITY<br>Guereral entry requirements<br>Explore<br>Explore<br>Explore<br>Explore<br>Explore<br>Explore<br>Explore<br>Explore<br>Explore<br>Explore<br>Explore<br>Explore<br>Explore                                                                                                    | Priority The sch<br>1 1 2 1 2 1 1 2 1 1 2 1 1 2 1 1 1 2 1 1 1 1 1 1 1 1 1 1 1 1 1 1 1 1 1 1 1 1                                                                                                    | e alusion                                        | Merit rating (0-75)     | Partigbediend (assessm<br>exempleted)                                                                                              | ent Mariti<br>0<br>0<br>0<br>0<br>0<br>0<br>0<br>0<br>0<br>0<br>0<br>0<br>0<br>0<br>0<br>0<br>0<br>0     | Internal note         | 15                              |
| + to<br>ation | Applicants to KI<br>futures of people<br>index of people<br>index of the second second second<br>index of the second second second second<br>index of the second second second second second<br>index of the second second seco                                                                                                    | The Eldos, TLOCAR, Baster /<br>teruno: 10                                                                                                    | Programma, Architectural Updatog Designe<br>Profilement<br>Profilement               Profilement<br>Profilement               Profilement               Profilement               Profilement               Profilement             Profilement               Profilement               Profilement             Profilement             Profilement               Profilement             Profilement             Profile                                                                                                    | Last name<br>AGORAS<br>AGORAS<br>OOVE<br>RALCA<br>HHYINOLLAH<br>HHYINOLLAH<br>HHYINOLLAH<br>NAMN<br>MAEGER<br>NIRZA<br>NINTASIM<br>NIRZA<br>NINTASIM                                                                                                    | Dow, DAG, MAL, MASTERNITY<br>Connect only requirements<br>Explore<br>Explore<br>Exp                                                      | Pionity         The schematic schematic sche | erit bilegarline office analysis of the solution | Merit rating (0-76)     | Partigbedited (assessed) completed()                                                                                               | ent 0<br>0<br>0<br>0<br>0<br>0<br>0<br>0<br>0<br>0<br>0<br>0<br>0<br>0<br>0<br>0<br>0<br>0<br>0          | rating Internal note  | *                               |
| + to<br>ation | Applicants to: KC<br>Namber of receipt<br>Database of the cost<br>and the cost<br>and the cost | The EG91, TLOCH, Mastern<br>franci: 12<br>Personal ID number<br>Personal ID number<br>19890301-0259<br>198913-433<br>1989412-7122<br>19810317-4850<br>1989212-4-482<br>1989212-4-482<br>1989212-4-483<br>1989212-4-483<br>1989212-4-483<br>1989212-4-483<br>1989212-4-483<br>1989212-4485<br>1989212-4485                                                                                                    | Programma, Anhibeckal Upleting Design<br>Distribution of the second of the second of the                                                                                                    | 40 cmdbs, 68 Aby, 38 Aby, 1<br>Last name<br>ADDAG<br>ALSA Consol<br>ALSA Consol<br>ALSA CONSOL<br>ALSA CONSOL<br>ALSA CONSO                                                                                                    | Don, DAG, MAL, MASTERNITY<br>Connectal entry requirements<br>Explore<br>Explore                                                          | Priority         The sch           1         0           2         0           1         0           2         0           4         0           1         0           2         0           4         0           1         0           1         0           1         0           1         0           1         0                                                                                                    | eofisidegaritmentis evaluation                   | Merit rating (0-75)     | Pandghetilond (paseas)<br>ormpleted()<br>0<br>0<br>0<br>0<br>0<br>0<br>0<br>0<br>0<br>0<br>0<br>0<br>0                             | eed Media<br>0<br>0<br>0<br>0<br>0<br>0<br>0<br>0<br>0<br>0<br>0<br>0<br>0<br>0<br>0<br>0<br>0<br>0<br>0 | Internal note         | 5                               |
| + to<br>ation | Applicants to KC<br>Institute of papsa<br>Daving (2)<br># Additional<br>in Additional<br>in Additiona                              | The Eldol, T.COEM, Master //<br>fraunci: 10           reservice           Personal ID number           10990301-4250           1099121-4353           1099121-4353           1099121-4353           1099121-4353           1099121-4353           1099121-4353           1099121-4353           1099121-4353           1099121-4353           1099121-4353           1099121-4353           1099121-4353           1099121-4353           1099121-4353           1099121-4353           1099121-4353           1099121-4353           1099121-4353           1099121-5359           1099121-5480           10991221-6483           10991221-6483           10991221-6483           10991221-6483           10991221-6483           10991221-6483           10991221-6483           10991221-6483           10991221-6483           10991221-6483           10991221-6483           10991221-6483           10991221-6483           10991221-6483           10991221-6483           1099120-64733           1099120-6733 <td>Programma, Anhibectural Updang Darajan<br/>Programma, Anhibectural Updang Darajan<br/>Duterting<br/>Duterting<br/>Duterting<br/>Duterting<br/>Duterting<br/>Networks<br/>AusStanding<br/>Duterting<br/>AusStanding<br/>Duterting<br/>AusStanding<br/>Duterting<br/>AusStanding<br/>Duterting<br/>AusStanding<br/>Duterting<br/>AusStanding<br/>Duterting<br/>AusStanding<br/>Duterting<br/>AusStanding<br/>Duterting<br/>AusStanding<br/>Duterting<br/>AusStanding<br/>Duterting<br/>AusStanding<br/>Duterting<br/>AusStanding<br/>Duterting<br/>Duterti</td> <td>40 cmdbs, 68 Jbp, 38 Jbp, 1           Accessing           Accessing</td> <td>Deve, DAG, MAL, MASTERNATY<br/>Connect only requirements<br/>Expone<br/>Expone</td> <td>Picerity         The sch           1         1           2         1           1         1           2         1           3         1           4         1           3         1           4         1           1         1           1         1</td> <td>end'hideguettereette evaluation</td> <td>Merit rating (0-75)</td> <td>Produkation (passas)<br/>empiritaria<br/>0<br/>0<br/>0<br/>0<br/>0<br/>0<br/>0<br/>0<br/>0<br/>0<br/>0<br/>0<br/>0<br/>0<br/>0<br/>0<br/>0<br/>0<br/>0</td> <td>eed 0 0 0 0 0 0 0 0 0 0 0 0 0 0 0 0 0 0</td> <td>ading Deternal role</td> <td>•</td> | Programma, Anhibectural Updang Darajan<br>Programma, Anhibectural Updang Darajan<br>Duterting<br>Duterting<br>Duterting<br>Duterting<br>Duterting<br>Networks<br>AusStanding<br>Duterting<br>AusStanding<br>Duterting<br>AusStanding<br>Duterting<br>AusStanding<br>Duterting<br>AusStanding<br>Duterting<br>AusStanding<br>Duterting<br>AusStanding<br>Duterting<br>AusStanding<br>Duterting<br>AusStanding<br>Duterting<br>AusStanding<br>Duterting<br>AusStanding<br>Duterting<br>AusStanding<br>Duterting<br>Duterti                                                                                                    | 40 cmdbs, 68 Jbp, 38 Jbp, 1           Accessing           Accessing                                                                                                    | Deve, DAG, MAL, MASTERNATY<br>Connect only requirements<br>Expone<br>Expone | Picerity         The sch           1         1           2         1           1         1           2         1           3         1           4         1           3         1           4         1           1         1           1         1                                                                                                    | end'hideguettereette evaluation                  | Merit rating (0-75)     | Produkation (passas)<br>empiritaria<br>0<br>0<br>0<br>0<br>0<br>0<br>0<br>0<br>0<br>0<br>0<br>0<br>0<br>0<br>0<br>0<br>0<br>0<br>0 | eed 0 0 0 0 0 0 0 0 0 0 0 0 0 0 0 0 0 0                                                                  | ading Deternal role   | •                               |
| + to<br>ation | Applicants for KC<br>Institute of person<br>all Antibuse of person<br>and antibuse of person<br>and antibuse of person<br>and antibuse of person<br>antibuse of person<br>antibuse o                                                                                                    | The EG91, TLOCH, Mastern<br>franci: 12<br>Personal ID number<br>1080001-0209<br>1080001-0209<br>1080042-7122<br>10410017-0450<br>1080021-0450<br>1080021-0450<br>1080021-0450<br>1080021-0450<br>1080021-0450<br>1080021-0450<br>1080021-0450<br>1080021-0450                                                                                                    | Programmer, Architectual Upting Ontgrow                                                                                                    | 40 cmeths, 63 day, 35 day, 1           Last name           A00MAS           A128480           D0VE           RUCKA           RUCKAUCLAH           MMADER           MAZAR           MOTENNI           NUDA           NUDA           NUDA           NUDANOVATI           PRIN           RAVAN                                                                                                    | Den, DAG, MAL, MASTERNATZ<br>General arby requirements<br>Explore<br>Explore<br>Exp                                                      | Planty The sch<br>Planty The sch<br>1 1 1<br>1 2<br>1 1 1<br>1 2<br>1 1 1<br>1 1<br>1                                                                                                    | of Vidgedmerk evaluation                         | Merit rading (5-75)     | Findphedind (passes<br>empirited)<br>0<br>0<br>0<br>0<br>0<br>0<br>0<br>0<br>0<br>0<br>0<br>0<br>0<br>0<br>0<br>0<br>0<br>0<br>0   | est Norit<br>0<br>0<br>0<br>0<br>0<br>0<br>0<br>0<br>0<br>0<br>0<br>0<br>0<br>0<br>0<br>0<br>0<br>0<br>0 | ating Internal note   | s                               |
| + to<br>ation | Application for KC<br>Another (FG 21)<br>P Another (FG 21)<br>P Anoth                                                                                                    | The EG91, TLODA, Bastern<br>Round: 10<br>Personal ID number<br>Personal ID number<br>10800014020<br>1080014020<br>1080014020<br>1080014020<br>1080014020<br>1080024050<br>1080024050<br>1080024050<br>1080024050<br>1080012400<br>1080012400<br>1080012400<br>1080012400<br>1080005402<br>1080005402<br>10800054720<br>10800054720<br>1080005720<br>1080005720<br>1080005720<br>1080005720<br>1080005720<br>1080005720<br>1080005720<br>1080005720<br>1080005720<br>1080005720<br>1080005720<br>1080005720<br>1080005720<br>108005720<br>1080057720<br>1080057720<br>1080057720<br>1080057720<br>10800                                                                                                    | Proprieta Santa Control Capital Capital Capit                                                                                                    | List nume<br>Accords<br>Accords<br>Accord<br>Rec.CA<br>Holizard<br>Holizard | Dec, MA, MATERITY           Control tothy regularisets           Decred tothy regularisets           Decred tothy regularisets      <                                                                                                    | Priority         That such           1         1           1         1           2         1           1         1           2         1           3         1           1         1           2         1           3         1           1         1           2         1           3         1           2         1           3         1                                                                                                    | nth department of exclusion                      | Merit rating (0-75)     | Findphelind (passar<br>c amplehe)<br>0<br>0<br>0<br>0<br>0<br>0<br>0<br>0<br>0<br>0<br>0<br>0<br>0<br>0<br>0<br>0<br>0<br>0<br>0   | est Morit                                                                                                | ading Datential role  | 1                               |

Previous 1 Next

Save Excel Ø Update

The purple arrows above indicate where you enter your evaluations.

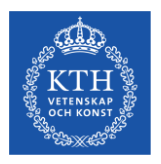

## Assessment

### - mandatory fields

| The school's/department's evaluation | Merit rating (0-75) | Färdigbedömd (assessment<br>completed) | Merit<br>rating | Internal notes |
|--------------------------------------|---------------------|----------------------------------------|-----------------|----------------|
|                                      |                     | · · · · · · · · · · · · · · · · · · ·  | \$              | •              |
|                                      |                     |                                        | 0               | i.             |
|                                      |                     |                                        | 0               | i.             |
| ~                                    |                     |                                        | 0               | i.             |
| ~                                    |                     |                                        | 0               | i.             |
| ~                                    |                     |                                        | 0               | i.             |
| ~                                    |                     |                                        | 0               | i.             |
|                                      |                     |                                        | 0               | i.             |
|                                      |                     |                                        | 0               | i.             |
|                                      |                     |                                        | 0               | i.             |
|                                      |                     |                                        | 0               | i.             |
|                                      |                     |                                        | 0               | i.             |
|                                      |                     |                                        | 0               | i              |
| ~ · ·                                |                     |                                        | 0               |                |

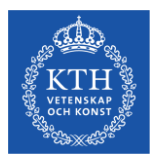

# Qualifications from Ladok and registered foreign academic qualifications

| Qualifications                                                                                                    | Documents                                                                                                    | Application                                                                               | Person                | Fee status                 | Official notes |
|----------------------------------------------------------------------------------------------------|----------------------------------------------------------------------------------------------------|-------------------------------------------------------------------------------------------|-----------------------|----------------------------|----------------|
| General entry rev<br>No general entry require<br>General entry rev<br>BAEK Examen, grund<br>Based on<br>REGEX Manuellt registrev<br>Valid from<br>220-07-01<br>Country of qualificatic<br>ORENADE ARABEMIRA                                                | quirements for Bac<br>ments for Bachelor's level<br>quirements for Mas<br>Inivá 180 hp/motsv.<br>rad utländsk/äklre svensk exi<br>n<br>TEN                                                                                                    | <b>helor's level</b><br><b>ter's level</b><br>amen (NyA) 2014-07-31                       |                       |                            |                |
| Jpper-secondar<br>Equivalence evalu                                                                                                    | y school qualification ations for course                                                                                                    | ons                                                                                       |                       |                            |                |
| Code Identifi<br>ENGENG06 Engelsk                                                                                                    | <b>er Origin Notes</b><br>a6U Engelska6enlig                                                                                                    | t bedömningshandbokens                                                                    | rekommendation för ut | lländska akademiska merite | ir             |
| Code Identifi<br>ENGENG06 Engelsk<br>Higher education<br>No higher education qua                                                                                                    | er Origin Notes<br>a 6 U Engelska 6 enlig<br>n qualifications<br>lifications<br>vedish academic qu                                                                                                    | nt bedömningshandbokens                                                                   | rekommendation för uf | lländska akademiska merite | ır             |
| Code Identifi<br>ENGENG06 Engelsk<br>Higher education<br>Vo higher education qua                                                                                                    | er Origin Notes<br>a 6 U Engelska 6 enlig<br>n qualifications<br>iffeations<br>vedish academic qu<br>Credits                                                                                                    | t bedömningshandbokens<br>Halifications<br>Date                                           | rekommendation för ut | lländska akademiska merite | r              |
| Code Identifi<br>ENGENGO6 Engelsk<br>Higher education<br>to higher education qua<br>Foreign/older Sv<br>B.Sc in Architectural<br>AE0000000 FÖRENAT                                                                                                    | er Origin Notes<br>a 6 U Engelska 6 enlig<br>in qualifications<br>ifications<br>vedish academic qu<br>Credits<br>Engineering 180.0<br>36 ARABEMIRATEN                                                                                         | t bedömningshandbokens<br>Halifications<br>Date<br>2014-07-31                             | rekommendation för ut | ländska akademiska merite  | r              |
| Code Identifi<br>ENGENIGO6 Engelsk<br>Higher education<br>to higher education qua<br>Foreign/older Sv<br>B.Sc in Architectural<br>AE00000000 FÖRENAL<br>Ajman University of Sc                                                                             | er Origin Notes<br>a 6 U Engelska 6 enlig<br>in qualifications<br>wedish academic qu<br>Credits<br>Engineering 180.0<br>34 ARABEMIRATEN<br>lence and Technology                                                                               | ut bedömningshandbokens<br>Halifications<br>Date<br>2014-07-31                            | rekommendation för ut | ländska akademiska merite  | ir             |
| Code Identifi<br>ENGENGO6 Engelsk<br>Higher education<br>to higher education qua<br>Foreign/older Sv<br>B.Sc in Architectural<br>AE0000000 FÖRENAE<br>Ajman University of Sc<br>Field:                                                                     | er Origin Notes<br>a 6 U Engelska 6 enlig<br>In qualifications<br>wedish academic qu<br>Credits<br>Engineering 180.0<br>DE ARABEMIRATEN<br>lence and Technology<br>Engineering, Technology                                                    | nt bedömningshandbokens<br>Halifications<br>Date<br>2014-07-31                            | rekommendation för ut | ländska akademiska merite  | r              |
| Code Identifi<br>ENGENGO6 Engelsk<br>Higher education<br>No higher education qua<br>Foreign/older Sv<br>B.Sc in Architectural<br>AE0000000 FÖRENAE<br>Ajman University of Sc<br>Field:<br>Specialisation:                                                  | er Origin Notes<br>a 6 U Engelska 6 enlig<br>In qualifications<br>vedish academic qu<br>Credits<br>Engineering 180.0<br>EARABEMIRATEN<br>ience and Technology<br>Architecture, Urban and Re                                                   | t bedömningshandbokens<br><b>Ialifications</b><br>Date<br>2014-07-31<br>gional Planning   | rekommendation för ut | ländska akademiska merite  | it             |
| Code Identifi<br>ENGENGO6 Engelsk<br>Higher education<br>No higher education qua<br>Foreign/older Sv<br>B.Sc in Architectural<br>AE0000000 FÖRENAC<br>Ajman University of Sc<br>Field:<br>Specialisation:<br>Degree:                                       | er Origin Notes<br>a 6 U Engelska 6 enlig<br>In qualifications<br>Infications<br>vedish academic qu<br>Credits<br>Engineering 180.0<br>E ARABEMIRATEN<br>Ience and Technology<br>Engineering, Technology<br>Architecture, Urban and Re<br>Yes | t bedömningshandbokens<br><b>Ialifications</b><br>Date<br>2014-07-31<br>gional Planning   | rekommendation för ut | ländska akademiska merite  | ir             |
| Code Identifi<br>ENGENGO6 Engelsk<br>Higher education<br>to higher education<br>Foreign/older Sv<br>B.Sc in Architectural<br>AE0000000 FÖRENAT<br>Ajman University of Sc<br>Field:<br>Specialisation:<br>Degree:<br>Specific degree:                       | er Origin Notes<br>a 6 U Engelska 6 enlig<br>ifications<br>vedish academic qu<br>Credits<br>Engineering 180.0<br>36 ARABEMRATEN<br>ience and Technology<br>Engineering, Technology<br>Architecture, Urban and Re<br>Yes                       | at bedömningshandbokens<br><b>Italifications</b><br>Date<br>2014-07-31<br>gional Planning | rekommendation för ut | ländska akademiska merite  | if             |
| Code Identifi<br>ENGENIGO6 Engelsk<br>Higher education<br>to higher education qua<br>Foreign/older Sv<br>B.Sc in Architectural<br>AE00000000 FÖRENAL<br>Ajman University of Sc<br>Field:<br>Specialisation:<br>Degree:<br>Specific degree:<br>Document ID: | er Origin Notes<br>a 6 U Engelska 6 enlig<br>In qualifications<br>wedish academic qu<br>Credits<br>Engineering 180.0<br>XE ARABEMIRATEN<br>lence and Technology<br>Engineering, Technology<br>Architecture, Urban and Re<br>Yes<br>3737990    | at bedömningshandbokens<br><b>Italifications</b><br>Date<br>2014-07-31<br>gional Planning | rekommendation för ut | ländska akademiska merite  | IT             |

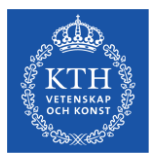

## **Supporting documents**

#### Applicants to: KTH-E1001, TLODM, Master's Programme, Architectural Lighting Design, 60 credits, 60.0hp, 30.0hp, 100%, DAG, NML, MASTERHT17 Number of people found: 10 Distanty (50 - ") executs

| W1000 04000 044400       ALASAB       Evel 1       Image: Control of the second of the second of t                                                                                                    | ,<br>,                                           |                                                                                                    |                                        | *                       | ~                                                                                                    | ~ 0 |         | 0    | completed)             | 0                                                        | 0                                                                             |                |             |
|----------------------------------------------------------------------------------------------------|--------------------------------------------------|----------------------------------------------------------------------------------------------------|----------------------------------------|-------------------------|----------------------------------------------------------------------------------------------------|-----|---------|------|------------------------|----------------------------------------------------------|-------------------------------------------------------------------------------|----------------|-------------|
| 1       0       0       0       0       0       0       0       0       0       0       0       0       0       0       0       0       0       0       0       0       0       0       0       0       0       0       0       0       0       0       0       0       0       0       0       0       0       0       0       0       0       0       0       0       0       0       0       0       0       0       0       0       0       0       0       0       0       0       0       0       0       0       0       0       0       0       0       0       0       0       0       0       0       0       0       0       0       0       0       0       0       0       0       0       0       0       0       0       0       0       0       0       0       0       0       0       0       0       0       0       0       0       0       0       0       0       0       0       0       0       0       0       0       0       0       0       0       0                                                                                                    |                                                  | 19880301-9259                                                                                                    | DIMITRIS                               | AGORAS                  | Elgible                                                                                                    | 1   |         |      | 0                      | 0                                                        |                                                                               |                | 1.4         |
| Notice         Provide         Provide <th< th=""><th></th><th>19881103-9133</th><th>MOHAMAD KHALED</th><th>ALSAEID</th><th>Elgible</th><th>2</th><th>•</th><th></th><th>0</th><th>0</th><th></th><th></th><th>14</th></th<>                                                                                                    |                                                  | 19881103-9133                                                                                                    | MOHAMAD KHALED                         | ALSAEID                 | Elgible                                                                                                    | 2   | •       |      | 0                      | 0                                                        |                                                                               |                | 14          |
| Nation         Nation         Nation<                                                                                                    |                                                  | 19940412-T122                                                                                                    | HANNAH                                 | DOVE                    | Elgible                                                                                                    | 1   |         |      | 0                      | 0                                                        |                                                                               |                | - 10        |
| Natification         Optimin         Particia         Particia         Partita         Particia         Particia                                                                                                    |                                                  | 19810917-8850                                                                                                    | ALESSANDRO                             | FALCA                   | Elĝole                                                                                                    | 1   | •       |      | U                      | 0                                                        |                                                                               |                |             |
| Image: Second second second                                                                                                    | Qualifica                                        | ations Docume                                                                                                    | nts Application Pers                   | son Fee status          | Official notesmore inf                                                                                                    | to  |         |      |                        |                                                          |                                                                               |                |             |
| 1       2       3       1       6       7       8         1       2       3       4       5       6       7       8       MASTERHT7       16-12-05       271680 <sup>2</sup> 2         1       2       3       4       5       6       7       8       MASTERHT7       16-12-05       271680 <sup>2</sup> 2         1       2       3       4       5       6       7       8       MASTERHT7       16-12-05       271680 <sup>2</sup> 2         1       2       3       4       5       6       7       8       MASTERHT7       16-12-05       271680 <sup>2</sup> 2         1       2       3       4       5       6       7       8       MASTERHT7       16-12-05       271680 <sup>2</sup> 2         MASTERHT7       16-12-05       271680 <sup>2</sup> 2       MASTERHT7       16-12-05       271680 <sup>6</sup> 2         MASTERHT7       16-12-05       271680 <sup>6</sup> 2       MASTERHT7       16-12-05       271680 <sup>6</sup> 2         MASTERHT7       16-12-05       271680 <sup>6</sup> 2       MASTERHT7       16-12-05       271680 <sup>6</sup> 2         MASTERHT7       16-12-05                                                                                                    |                                                  |                                                                                                    | <b>b</b>                               |                         | 1                                                                                                    | 1   |         | 7 a. | Adr                    | nissions round Ar                                        | rived at University Admissions                                                | Document       |             |
| MASTERHT17       16-12.05       271850*       2         1       2       3       4       5       6       7       8       3       3       3       3       3       3       3       3       3       3       3       3       3       3       3       3       3       3       3       3       3       3       3       3       3       3       3       3       3       3       3       3       3       3       3       3       3       3       3       3       3       3       3       3       3       3       3       3       3       3       3       3       3       3       3       3       3       3       3       3       3       3       3       3       3       3       3       3       3       3       3       3       3       3       3       3       3       3       3       3       3       3       3       3       3       3       3       3       3       3       3       3       3       3       3       3       3       3       3       3       3       3       3       3       3<                                                                                                    | 9255                                             |                                                                                                    |                                        | C Amarine Sector Sector | Reverse de Check Theore     autore de Check Theore     autore de Check | ©~  | ACCASE. |      | MA                     | STERHT16 16                                              | 5-09-23                                                                       | 2667301        | Sh          |
| 1       2       3       4       5       6       7       8         1       2       3       4       5       6       7       8         1       2       3       4       5       6       7       8         1       2       3       4       5       6       7       8         1       2       3       4       5       6       7       8         1       3       4       5       6       7       8       MASTERHT17       16-12.05       2718561       2         MASTERHT17       16-12.05       2718561       2       MASTERHT17       16-12.05       2718566       2         9       10       10       10       10       10       10       10       10       10       10       10       10       10       10       10       10       10       10       10       10       10       10       10       10       10       10       10       10       10       10       10       10       10       10       10       10       10       10       10       10       10       10       10       10       10 </td <td></td> <td>Control of the second second sec</td> <td></td> <td></td> <td>NUCLEUR CONTRACTOR</td> <td></td> <td></td> <td></td> <td></td> <td>STERHT17 16</td> <td>6-12-05</td> <td>2718557*</td> <td>St</td>                                                                                  |                                                  | Control of the second second sec      |                                        |                         | NUCLEUR CONTRACTOR                                                                                                    |     |         |      |                        | STERHT17 16                                              | 6-12-05                                                                       | 2718557*       | St          |
| 1       2       3       4       5       6       7       8       1       1       1       1       1       1       1       1       1       1       1       1       1       1       1       1       1       1       1       1       1       1       1       1       1       1       1       1       1       1       1       1       1       1       1       1       1       1       1       1       1       1       1       1       1       1       1       1       1       1       1       1       1       1       1       1       1       1       1       1       1       1       1       1       1       1       1       1       1       1       1       1       1       1       1       1       1       1       1       1       1       1       1       1       1       1       1       1       1       1       1       1       1       1       1       1       1       1       1       1       1       1       1       1       1       1       1       1       1       1       1                                                                                                    | * 7937.                                          |                                                                                                    |                                        |                         |                                                                                                    |     |         |      | <b>3.</b>              | STERHT17 16<br>ändska akademiska                         | 5-12-05<br>a meriter                                                          | 2718559        | <u>St</u>   |
| 1       2       3       4       5       6       7       8         MASTERNT17       16-12-05       2718561*       2       2718561*       2         MASTERNT17       16-12-05       2718561*       2       2718561*       2         MASTERNT17       16-12-05       2718561*       2       2718561*       2         9       10       0       0       0       0       0       0       0       0       0       0       0       0       0       0       0       0       0       0       0       0       0       0       0       0       0       0       0       0       0       0       0       0       0       0       0       0       0       0       0       0       0       0       0       0       0       0       0       0       0       0       0       0       0       0       0       0       0       0       0       0       0       0       0       0       0       0       0       0       0       0       0       0       0       0       0       0       0       0       0       0       0                                                                                                           | 42                                               | (Lenn                                                                                                    |                                        |                         | R. 115-                                                                                                    |     |         |      | Tr                     | inscript akademisk                                       | utbildning                                                                    |                |             |
| MASTERHT17       16-12-05       2719562*       2         MASTERHT17       16-12-05       2719562*       2         MASTERHT17       16-12-05       2719562*       2         MASTERHT17       16-12-05       2719562*       2         MASTERHT17       16-12-05       2719562*       2         MASTERHT17       16-12-05       2719562*       2         MASTERHT17       16-12-05       2719562*       2         MASTERHT17       16-12-05       2719562*       2         MASTERHT17       16-12-05       2719562*       2         MASTERHT17       16-12-05       2719562*       2         MASTERHT17       16-12-05       2719562*       2         MASTERHT17       16-12-05       2719562*       2         MASTERHT17       16-12-05       2719562*       2         MASTERHT17       16-12-05       2719562*       2         "Ubjoint du gaughternet"       16-12-05       271859*       2         MASTERHT17       16-12-05       271859*       2         "Ubjoint du gaughternet"       16-12-05       271859*       2         MASTERHT17       16-12-05       271859*       2         "Ubjoint du                                                                                                    |                                                  | 1                                                                                                    | 2 3                                    | 4                       | 5                                                                                                    |     | 7       | 8    | МА                     | STERHT17 16                                              | 6-12-05                                                                       | 2718561*       | ' <u>St</u> |
| MASTERHT17       16-12-05       2719564       2         MASTERHT17       16-12-05       2719566       2         MASTERHT17       16-12-05       2719566       2         MASTERHT17       16-12-05       2719566       2         MASTERHT17       16-12-05       2719566       2         MASTERHT17       16-12-05       2719566       2         MASTERHT17       16-12-05       2719566       2         MASTERHT17       16-12-05       2719566       2         MASTERHT17       16-12-05       2719566       2         MASTERHT17       16-12-05       2719566       2         MASTERHT17       16-12-05       2719566       2         MASTERHT17       16-12-05       2719567       2         MASTERHT17       16-12-05       2719597       2         "Ubjoindud dy applicant       2719597       2       2         "Ubjoindud dy applicant       2719597       2       2         "Ubjoindud dy applicant       2719597       2       2         "Ubjoindud dy applicant       2719597       2       2         "Ubjoindud dy applicant       2719597       2       2         Ubjoindud dy applicant<                                                                                                    | /                                                | ANN                                                                                                    | *2205m                                 |                         |                                                                                                    |     |         |      | MA                     | STERHT17 10                                              | 6-12-05                                                                       | 2718562*       | ' <u>St</u> |
| MASTERHT17       16-12-05       2716566*       3         MASTERHT17       16-12-05       271656*       3         MASTERHT17       16-12-05       271656*       3         MASTERHT17       16-12-05       271656*       3         MASTERHT17       16-12-05       271656*       3         MASTERHT17       16-12-05       271656*       3         MASTERHT17       16-12-05       271656*       3         MASTERHT17       16-12-05       271656*       3         MASTERHT17       16-12-05       271656*       3         MASTERHT17       16-12-05       271656*       3         MASTERHT17       16-12-05       271656*       3         MASTERHT17       16-12-05       271656*       3         MASTERHT17       16-12-05       271659*       3         MASTERHT17       16-12-05       271659*       3         MASTERHT17       16-12-05       271659*       3         MASTERHT17       16-12-05       271659*       3         MASTERHT17       16-12-05       10       3         Uppladdat ph applicant       3       3       3         Uppladdat ph applicant       3       3 </td <td></td> <td>normality of the second second</td> <td></td> <td></td> <td></td> <td></td> <td></td> <td></td> <td>MA</td> <td>STERHT17 16</td> <td>6-12-05</td> <td>2718564*</td> <td>' <u>St</u></td> |                                                  | normality of the second second |                                        |                         |                                                                                                    |     |         |      | MA                     | STERHT17 16                                              | 6-12-05                                                                       | 2718564*       | ' <u>St</u> |
| MASTERHT17       16-12-05       2716568*       2         9       10       MASTERHT17       16-12-05       2716578*       2         MASTERHT17       16-12-05       2716578*       2       3         MASTERHT17       16-12-05       2716578*       2         MASTERHT17       16-12-05       2716578*       2                                                                                                    | torens<br>torenserve<br>torenserve<br>torenserve | - 1 205 100<br>1 205 200<br>1 202 200<br>1 202 200<br>1 202 200<br>0 AMAGENER                                                                                                    |                                        |                         |                                                                                                    |     |         |      | MA                     | STERHT17 16                                              | 6-12-05                                                                       | 2718566*       | St.         |
| 9       10         MASTERHT17       16-12-05       2216970       2         MASTERHT17       16-12-05       2216970       2         MASTERHT17       16-12-05       2216970       2         MASTERHT17       16-12-05       2216970       2         MASTERHT17       16-12-05       2216970       2         MASTERHT17       16-12-05       2216970       2         MASTERHT17       16-12-05       2216970       2         MASTERHT17       16-12-05       2716970       2         Validade dy applicant       Validade dy applicant       Note         Uppladdat på sokandevebben: 2016-12-05 18:09       DIFLOM and TRASCRIPTS - Alessandro Falca, Bandat innehåli, 0.21         MATRASCRIPTS - Alessandro Falca, Bandat innehåli, 0.21       2         MARTERHT17       16-12-05 18:09       DIFLOM and TRASCRIPTS - Alessandro Falca, Bandat innehåli, 0.21                                                                                                    | BUILD BU                                         |                                                                                                    | ······································ |                         |                                                                                                    |     |         |      | MA                     | STERHT17 16                                              | 5-12-05                                                                       | 2718568        | - <u>SR</u> |
| MASTERIHT 17 16-12-05 22716562* 2<br>MASTERIHT 17 16-12-05 22716562* 2<br>MASTERIHT 17 16-12-05 22716593* 2<br>* Uploaded by applicant<br>Note<br>Uppladdat på sökandevebben: 2016-12-05 18:09<br>DIFLOMA and TRASCRIPTS - Alessandro Falca, Bandat innehåli, 021<br>and TRASCRIPTS - Alessandro Falca, Bandat innehåli, 021<br>and TRASCRIPTS - Alessandro Falca, Bandat innehåli, 021                                                                                                    |                                                  | 9                                                                                                    | 10                                     |                         |                                                                                                    |     |         |      | MA                     | STERHT17 16                                              | s-12-05                                                                       | 2718580*       | • st        |
| MASTERHT17 16-12-05 2718595* 21<br>MASTERHT17 16-12-05 2718597* 22<br>* Uploaded by applicant<br>Note<br>Uppladdat på skandewebben: 2016-12-05 18:09<br>DIFLOMA and TRASCRIPTS - Alessandro Faica, Bandat innehåll, 021<br>and TRASCRIPTS - Alessandro Faica, Bandat innehåll, 021<br>and TRASCRIPTS - Alessandro Faica, Bandat innehåll, 021                                                                                                    |                                                  |                                                                                                    |                                        |                         |                                                                                                    |     |         |      | MA                     | STERHT17 16                                              | 6-12-05                                                                       | 2718582*       | - <u>S</u>  |
| MASTERHT17 16-12-05 2718597 3<br>* Uploaded by applicant<br>Note<br>Uppladdat på sokandewebben: 2016-12-05 18.09<br>DIFLOMA and TRASCRIPTS - Alessandro Faica, Blandat innehåll, 021<br>and TRASCRIPTS - Alessandro Faica, part                                                                                                    |                                                  |                                                                                                    |                                        |                         |                                                                                                    |     |         |      | MA                     | STERHT17 16                                              | 5-12-05                                                                       | 2718595*       | · <u>s</u>  |
| * Uploaded by applicant<br>Note<br>Upploaddat på sokandewebben: 2016-12-05 18:09<br>DIFLOMA and TRASCRIPTS - Alessandro Falca, Blandat innehåll, 02.1<br>and TRASCRIPTS - Alessandro Falca, pol                                                                                                    |                                                  |                                                                                                    |                                        |                         |                                                                                                    |     |         |      | ма                     | STERHT17 16                                              | 6-12-05                                                                       | 2718597*       | ' St        |
| Note<br>Uppladdat på krikanderethbar: 2016-12-05 18:09<br>DIP-ONA end TRASCRIPTS - Alessando Falca, Blandat innehåll, 02.1<br>and TRASCRIPTS - Alessando Falca, pdf                                                                                                    |                                                  |                                                                                                    |                                        |                         |                                                                                                    |     |         |      | * Up                   | loaded by applican                                       | t                                                                             |                |             |
| Uppladiat n/s exkandevepban: 2015-18109<br>DIFLORUM and TRASSERIES - Alessandro Faita, Bladat innehåll, 021<br>and TRASCRIPTS - Alessandro Faita, pdf                                                                                                    |                                                  |                                                                                                    |                                        |                         |                                                                                                    |     |         |      | Not                    | e                                                        |                                                                               |                |             |
|                                                                                                    |                                                  |                                                                                                    |                                        |                         |                                                                                                    |     |         |      | Uppla<br>DIPL<br>and T | iddat på sökandew<br>OMA and TRASCR<br>'RASCRIPTS - Ales | ebben: 2016-12-05 18:09<br>IPTS - Alessandro Falca, Blar<br>ssandro Falca.pdf | ndat innehåll, | 02.0        |
|                                                                                                    |                                                  |                                                                                                    |                                        |                         |                                                                                                    |     |         |      |                        |                                                          |                                                                               |                |             |

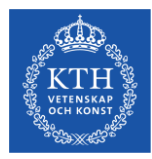

## "Internal notes" and "Official notes"

| Applicants to: KTH<br>Number of people fo<br>Display 50 v                                                                                                    | -E0139, TURSM, Master's<br>und: 43<br>rds | s Programme, Urbanism Studies, 6 | 60 credits, 60.0hp, 30.0hp, 100 | %, DAG, NML, MASTERHT19    |          |                                      |         |               |                                 |                  |               |                      |          |             |              |
|----------------------------------------------------------------------------------------------------|-------------------------------------------|----------------------------------|---------------------------------|----------------------------|----------|--------------------------------------|---------|---------------|---------------------------------|------------------|---------------|----------------------|----------|-------------|--------------|
| # Additional<br>info                                                                                                    | Personal ID number                        | First name                       | Last name                       | General entry requirements | Priority | The school's/department's evaluation | 0 Merit | rating (0-75) | Färdigbedömd (ass<br>completed) | essment          | Merit rating  | Internal notes       | •        |             |              |
| -                                                                                                    | 19910428-1911                             | PRINCE TENKORANG                 | ABOAGYE                         | Elgible                    | 1        |                                      |         |               |                                 | 0                | 0             |                      |          |             | .d           |
| Qualifica                                                                                                    | ations Docu                               | ments Application                | Person Fe                       | ee status Official n       | otes     | more info                            |         |               |                                 |                  |               |                      |          | 🚔 Print     | ×            |
|                                                                                                    |                                           |                                  |                                 |                            |          |                                      |         |               |                                 | Admissions round | Arrived at Ur | niversity Admissions | Document |             |              |
| A status information of the status of the status of the st                                                                                                    |                                           |                                  |                                 |                            |          |                                      |         |               |                                 | HT2017           | 17-10-19      |                      | 3007542  | Show in new | <u>v tab</u> |
| Control & Control Marcolina Control Marcolina<br>Marcolina Control Marcolina Control Marcolina<br>Marcolina Control Marcolina<br>Marcolina Control Marcolina<br>Marcolina Control Marcolina<br>Mar |                                           |                                  |                                 |                            | Г        | _                                    |         |               |                                 | HT2017           | 17-10-17      |                      | 2999582* | Show in new | <u>v tab</u> |
| Any many second second                                                                                                    |                                           |                                  |                                 |                            |          |                                      |         |               |                                 | MASTERHT17       | 17-10-19      |                      | 3007542  | Show in new | <u>v tab</u> |
|                                                                                                    |                                           |                                  |                                 |                            |          |                                      |         |               |                                 | MASTERHT17       | 17-10-17      |                      | 2999582* | Show in new | v tab        |
|                                                                                                    |                                           |                                  |                                 |                            |          |                                      |         |               |                                 | MASTERHT17       | 16-12-05      |                      | 2719317  | Show in new | v tab        |
|                                                                                                    | 1                                         |                                  |                                 |                            |          |                                      |         |               |                                 |                  |               |                      |          |             |              |

- Internal notes (blue arrow) only visible to other administrators in NyAwebben and not to applicants. To be used as an aid during the assessment.
- Official notes (green arrow) visible to all administrators (even nationally) in NyA. Should be used to note information about why an applicant is ineligible- helpful to the admissions office when answering questions from the applicants.

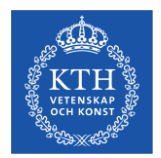

# Important - When assessing specific requirements

- The specific entry requirements imposed must be totally essential for a student to be able to benefit from the programme.
- Qualified
- Not qualified write a motivation/note!
- When you save this status the applicant will be notified
- If you only want to pre-screen applicants use **Internal notes** (in such a case do not change the status).
- "Färdigbedömd/Assessment complete" This box must be ticked when the entire assesment is complete with a status under "The school's/departments evaluation" and a merit value (1-75). When this box is ticked the application is complete for selection. Ineligible applicants do not need a merit value.
- Conditionally qualified (should not be used!)

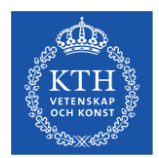

## **Programme evaluations - summary**

- The schools/departments evaluation: Please don't choose "conditionally qualified" if you
  do your school will have to asses the "condition" and remove it in Ladok before the admitted
  students can be registered in August.
- Please note that the applicant can see whether you entered "qualified" or "unqualified". so only enter this information if you have completed your assessment. Be particularly careful when it comes to entering "qualified" since the students may contact you if the status should change to "unqualified".
- Merit rating: Do not enter "0". KTH:s evaluation scale is 1-75.
- **Färdigbedömd/Assessment complete:** This box must be ticked when the entire assessment is complete with a status under "The school's/departments evaluation" and a merit value. When this box is ticked the application is complete for selection. Ineligible applicants do not need a merit value
- Internal note: This note is only visible to you, other people at your school with access to NyA –webben and the KTH Admissions Office. You can and should make notes for your own use.
- Official note: Please use this to specify why the applicant is unqualified. This information can be read by everyone who has access to the admissions system and can help reduce the number of questions directed to you about an applicant's unqualified status.

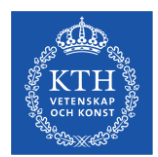

## Admitting reserves – after the selection

After the selection is completed, reserves from the waiting list can be admitted if places have been made available in the programme.

Admitted students are not required to officially accept their place. They are however encouraged to decline their places if they are not able to attend the programme.

KTH applies so called "separate admission" to the master programmes, which means that fee-paying and non fee-paying students compete in separate selection groups - AVG and BEFR, and admission numbers are set for each selection group for a programme.

The admission numbers are decided by the president and it is the admission number (per selection group) that determine how many students can be admitted. The number of students admitted cannot exceed the set numbers for each selection group.

It is not possible to "fill up" one selection group with students from the other selection group. Reserve admission is thus only possible when an admitted student has declined his/her place, leaving a vacancy for reserve 1 from the same selection group.

Students can only be admitted from the reserve list in the chronological order they are placed.

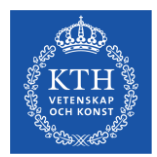

## **Process for reserve admission**

The programmes are responsible for keeping track of the number of declined places in NyA-webben, and if they want to admit students from the reserve list, they will notify their UA.

UA makes the decision and informs the admissions office of how many reserves they wish to admit and from which selection group. The Admissions office admits the students in the system.

This is so that we can keep track of fee-paying students that need to be invoiced, and to ensure that the correct number of students are admitted.

Admitting fee-paying students from the reserve list is possible until the last week of April, while admission of non fee-paying students can continue until the start of the semester.

These dates have been set to ensure that all accepted reserves can arrive at KTH by the start of the semester and that there is time to invoice fee-paying students, so that they can pay the tuition fee and be able to apply for a residence permit.

Updated information and a detailed process for admitting reserves is always sent out to the schools after the ordinary selection is completed.

The Admissions office notifies UA when the reserve admission is complete. Admitted reserves will then get an updated notification of selection results automatically.

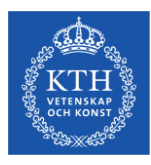

## **Reserve admission in NyA-webben**

| <ul> <li>Choice of course offering</li> </ul> | 1            |                                |              |                               |
|-----------------------------------------------|--------------|--------------------------------|--------------|-------------------------------|
| School/department AB                          | E-PROG/Arkit | tektur och samhällsbyggnad/NyA | -webb *      | Admissions round Inte         |
| Education KTH-E01                             | 21, TARKM    | , Master's Programme, Archit   | tecture, 120 | ) credits, 120.0hp, 30.0hp, 1 |
| <ul> <li>Selection information</li> </ul>     | n            |                                |              |                               |
| Number of admitted                            | 44           | Admission number S1            | 86           | 1                             |
| Number of reserves                            | 323          | Admission number S2            | 0            |                               |
| Number of defeted                             | 00           | Planning number                | 32           | Detailed selection informat   |
|                                               |              |                                |              |                               |

Admitted right now: 44

Under the heading "Admitted/Reserver" you will find lists over all admitted, reserve placed and deleted (declined) students. The Info-button also shows detailed selection information regarding the number of admitted students and number of places for each selection group.

#### Detailed selection information

| Selection block | Number of admitted | Number of reserves | Number of deleted | Admission number S1 |
|-----------------|--------------------|--------------------|-------------------|---------------------|
| Avgiftsskyldiga | 6                  | 191                | 56                | 30                  |
| Avgiftsbefriade | 38                 | 132                | 29                | 56                  |
| Total           | 44                 | 323                | 85                | 86                  |

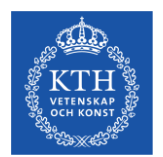

## **Contact information – KTH Admissions Office**

 General questions regarding the admissions process and technical and/or urgent questions, please contact the KTH Admissions Office via <u>info@kth.se</u>